# 构造异型箱操作步骤说明

## 前言

本操作说明只针对如何构造异型箱体(即在点亮灯板后,进行异型箱体的构造), NovaLCT-Mars 软件其他的功能将不再作说明。

为了更简单明了的说明此操作步骤,以构造下图所示箱体为例;

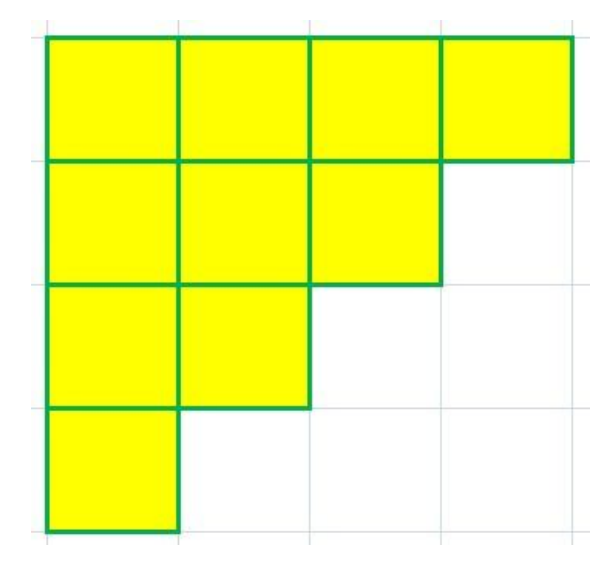

灯板: 32W\*32H;

灯板数据组数:4组;

箱体: 10 块灯板(如上图黄色小块区域)按照 4、3、2、1 排列组合而成。

一、操作步骤

### 1.1 保存灯板文件

1.1.1、在显示屏配置的"接收卡"界面(如图1),点击"灯 板信息"栏右侧的隐藏按钮, 会弹出如图 2 的灯板详细信息 界面。

| 」似信忌                                                          |                                                             |                                                   |                                                               |                                                  |                                                                               |                                              | -        |   |
|---------------------------------------------------------------|-------------------------------------------------------------|---------------------------------------------------|---------------------------------------------------------------|--------------------------------------------------|-------------------------------------------------------------------------------|----------------------------------------------|----------|---|
| 芯片:                                                           | 通用芯片                                                        | 大小:                                               | 32W×32H                                                       | 扫描が                                              | 5式:                                                                           | 8 扫                                          | 1        |   |
| 方向:                                                           | 水平                                                          | 解码方式:                                             | 74HC138译码                                                     | 数据约                                              | 且数:                                                                           | 4                                            |          |   |
| 首体信息                                                          |                                                             |                                                   |                                                               |                                                  |                                                                               |                                              |          | _ |
| ◎ 规则                                                          |                                                             |                                                   | 0 7                                                           | 「规则                                              |                                                                               |                                              |          |   |
| 宽度(点数)                                                        | 128                                                         | <=137                                             | 3                                                             | 宽度: 128                                          | <=137                                                                         |                                              |          |   |
| 高度(点数)                                                        | 128                                                         | <=128                                             | 7                                                             | 高度: 128                                          | <=128                                                                         |                                              |          |   |
| 灯板级联方                                                         | 句: 从右到左                                                     | -                                                 | (                                                             | 构造箱体                                             |                                                                               | 查看箱体                                         |          |   |
|                                                               |                                                             |                                                   |                                                               |                                                  |                                                                               |                                              |          |   |
| 生能设置                                                          |                                                             |                                                   |                                                               |                                                  |                                                                               |                                              |          | _ |
| ■ 对开输出                                                        |                                                             |                                                   |                                                               |                                                  |                                                                               |                                              | 更多设置     |   |
|                                                               | (二路时钟扩展为:                                                   | 32组数据                                             | 1                                                             | 🗏 启用20组数据相                                       | 草式                                                                            |                                              | <u> </u> | _ |
|                                                               |                                                             |                                                   |                                                               |                                                  |                                                                               |                                              |          |   |
|                                                               | F760                                                        | - 177                                             | Riddia 🗢                                                      | 10                                               |                                                                               |                                              |          |   |
| 视觉刷新频率                                                        | 5760                                                        | ▼ HZ                                              | 刷新倍率:                                                         | [16                                              | •                                                                             |                                              |          |   |
| 视觉刷新频率<br>灰度级数:                                               | 5760<br>正常 4096                                             | • HZ                                              | 刷新倍率:<br>灰度模式:                                                | 16<br>刷新率优先                                      | •                                                                             |                                              |          |   |
| 视觉刷新频率<br>灰度级数:<br>移位时钟频率                                     | 5760<br>正常 4096<br>20.8                                     | HZ     HZ     MHZ                                 | 刷新倍率:<br>灰度模式:<br>占空比:                                        | 16<br>刷新率优先<br>50                                | •                                                                             | (25~75)%                                     |          |   |
| 视觉刷新频率<br>灰度级数:<br>移位时钟频率<br>相位:                              | 5760<br>正常 4096<br>20.8<br>1                                | <ul> <li>HZ</li> <li>MHZ</li> </ul>               | 刷新倍率:<br>灰度模式:<br>占空比:<br>低灰度补偿:                              | 16<br>刷新室优先<br>50<br>0                           | •                                                                             | (25~75)%                                     |          |   |
| 视觉刷新频率<br>灰度级数:<br>移位时钟频率<br>相位:<br>行消隐时间:                    | 5760<br>正常 4096<br>20.8<br>1<br>25                          |                                                   | 刷新倍率:<br>灰度模式:<br>占空比:<br>低灰度补偿:<br>金辉搞制结                     | 16<br>刷新室优先<br>50<br>0<br>20                     | •                                                                             | (25 <sup>~</sup> 75)%<br>(1 <sup>~</sup> 24) |          |   |
| 视觉刷新频率<br>灰度级数:<br>移位时钟频率<br>相位:<br>行消隐时间:                    | 5760<br>正常 4096<br>20.8<br>1<br>25<br>3                     |                                                   | <b>刷新倍室:</b><br>灰度模式:<br>占空比:<br>低灰度补偿:<br>余辉控制结<br>束时刻:      | 16<br>刷新率优先<br>50<br>0<br>20                     | •<br>•<br>•                                                                   | (25 <sup>~</sup> 75)%<br>(1 <sup>~</sup> 24) |          |   |
| 视觉刷新频率<br>灰度级数:<br>移位时钟频率<br>相位:<br>行消隐时间:<br>换行时刻:           | 5760<br>正常 4096<br>20.8<br>1<br>25<br>3                     | → HZ<br>→ MHZ<br>→ (=1.20us)<br>→ (0~19)          | 刷新倍室:<br>灰度模式:<br>占空比:<br>低灰度补偿:<br>余辉控制结<br>束时刻:             | 16<br>刷新室优先<br>50<br>0<br>20                     | •                                                                             | (25 <sup>~</sup> 75)%<br>(1 <sup>~</sup> 24) |          |   |
| 视觉刷新频率<br>灰度级数:<br>移位时钟频率<br>相位:<br>行消隐时间:<br>换行时刻:<br>高度有效率: | 5760<br>正常 4098<br>(20.8)<br>(1)<br>(25)<br>(3)<br>(5, 57%) | → HZ<br>→ MHZ<br>→ (=1.20us)<br>→ (0~19)          | 刷新倍率:<br>灰度模式:<br>占空比:<br>低灰度补偿:<br>余辉控制结<br>束时刻:<br>最小000宽度: | 16<br>刷新率优先<br>50<br>20<br>48 ns                 | V           V           4b                                                    | (25 <sup>~</sup> 75)%<br>(1 <sup>~</sup> 24) |          |   |
| 视觉刷新频率<br>灰度级数:<br>移位时钟频率<br>相位:<br>行消隐时间:<br>换行时刻:<br>高度有效率: | 5760<br>正常 4096<br>20.8<br>1<br>25<br>3<br>65.57%           | HZ<br>HZ<br>HZ<br>HZ<br>HZ<br>(c1.20us)<br>(0~19) | 刷新倍率:<br>灰度模式:<br>占空比:<br>低灰度补偿:<br>余程控制结<br>束时刻:<br>最小∞2宽度:  | 18<br>刷新率优先<br>50<br>20<br>48 ns                 | •         •           •         •           •         •           •         • | (25~75)%<br>(1~24)                           |          |   |
| 视觉刷新频率<br>灰度级数:<br>移位时钟频率<br>相位:<br>行消隐时间:<br>换行时刻:<br>亮度有效率: | 5760<br>正常 4096<br>20.8<br>1<br>25<br>3<br>65.57%           | → HZ<br>→ MHZ<br>→ (=1.20us)<br>→ (0~19)          | 刷新倍率:<br>灰度模式:<br>占空比:<br>低灰度补偿:<br>余程控制结<br>束时刻:<br>最小∞c宽度:  | 18<br>刷新率优先<br>50<br>20<br>48 ns                 |                                                                               | (25 <sup>~</sup> 75)%<br>(1 <sup>~</sup> 24) |          |   |
| 视觉刷新频率<br>灰度级数:<br>移位时转频率<br>相位:<br>行消隐时间:<br>换行时刻:<br>亮度有效率: | 5760<br>正常 4096<br>20.8<br>1<br>25<br>3<br>65.57%           | → HZ<br>→ MHZ<br>→ (=1.20us)<br>→ (0~19)          | 刷新倍率:<br>灰度模式:<br>占空比:<br>低灰度补偿:<br>余辉控制结<br>束时刻:<br>最小∞2宽度:  | 18<br>刷新率优先<br>50<br>0<br>20<br>48 ns<br>(但在在10/ |                                                                               | (25 <sup>~</sup> 75)%<br>(1 <sup>~</sup> 24) | 卡洋洋型建築   |   |

图 1

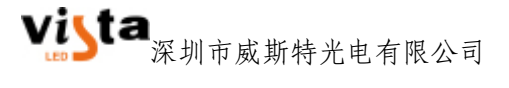

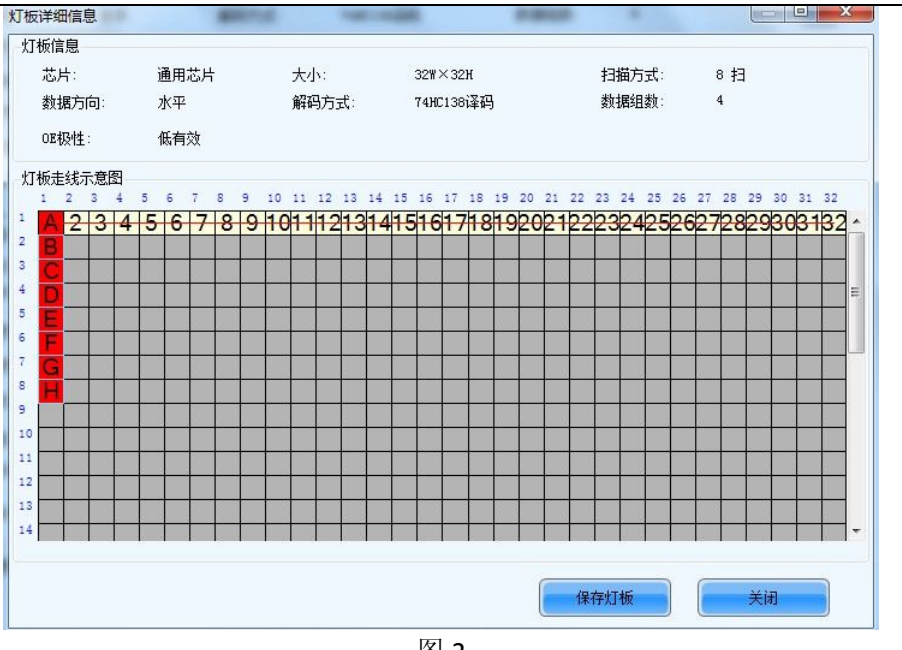

图 2

1.1.2、点击"灯板详细信息"界面(图 2)的"保存灯板" 按钮,会出现如图3窗口。给灯板命名,并选择保存文件类 型及路径。选项1或选项2。

| 提示:<br>可将灯板信息保存到灯箱库或文件, | 以便下次直接载入 | • |       |    |
|-------------------------|----------|---|-------|----|
| 灯板名字:                   |          |   |       |    |
| ◙ 选项1: 保存灯板信息到文件        |          |   |       |    |
| 文件路径:                   |          |   |       | 浏览 |
| ◯ 选项2: 保存灯板信息到灯箱库       |          | _ |       |    |
| 灯箱库路径:                  |          |   | 更改灯箱库 | 查看 |
|                         |          |   |       |    |

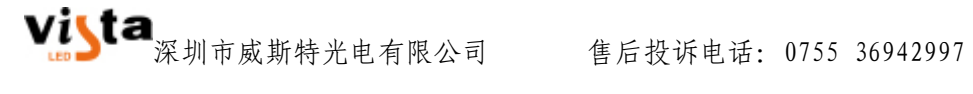

1.1.3、如选择选项 1,可点击"浏览"按钮,选择保存路径 (如图 4)。命名灯板配置文件,并保存。

| 寻存为                                                                                                    | ALL            | COMPLEX.                                                                                                    | ×  |
|----------------------------------------------------------------------------------------------------|----------------|----------------------------------------------------------------------------------------------------|----|
|                                                                                                    | 箱              | <ul> <li>◄</li> <li>4</li> <li>4</li></ul> |    |
| 组织 ▼ 新建文件夹                                                                                             |                |                                                                                                    |    |
| <ul> <li>☆ 收藏夹</li> <li>↓ 下载</li> <li>■ 桌面</li> </ul>                                                  | 没有与搜           | 索条件匹配的项。                                                                                                    |    |
| <ul> <li>□ 較近の同时10位直</li> <li>□ 库</li> <li>副 视频</li> <li>■ 图片</li> <li>■ 文档</li> <li>● 迅雷下载</li> </ul> |                |                                                                                                    |    |
| 文件名(N): 1<br>保存类型(T): 灯板面                                                                              | 卍置文件(*.module) |                                                                                                    | •  |
|                                                                                                    |                | 保存(S)                                                                                                    | 取消 |

图 4

1.1.4、保存完成后,系统自动提示保存成功,如图 5。点击 确定,系统自动回到保存灯板信息界面(图3),点击完成即 可。并关闭灯板详细信息界面(图2)。回到接收卡界面。

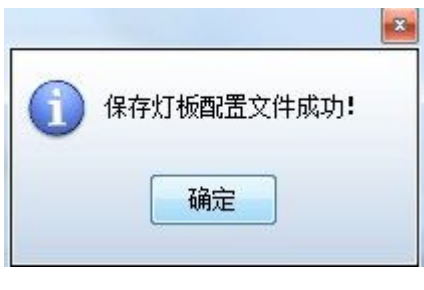

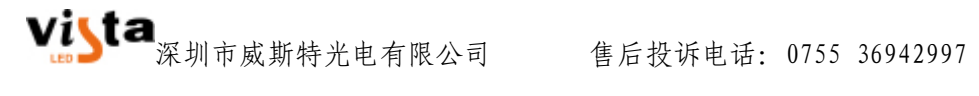

### 1.2 构造不规则箱体

1.2.1、选中"接收卡"界面"箱体信息"栏右侧的"不规则" 选项,点击"构造箱体"按钮,将弹出"构造异型箱体"界 面,如图6、图7。

|                                                    | DM4                           |                                                         |                                          |                                                |                                              |     |
|----------------------------------------------------|-------------------------------|---------------------------------------------------------|------------------------------------------|------------------------------------------------|----------------------------------------------|-----|
| 发送卡 接收卡                                            | 显示屏配置                         |                                                         |                                          |                                                |                                              |     |
| <ul> <li>灯板信息</li> <li>芯片:</li> <li>方向:</li> </ul> | 通用芯片<br>水平                    | 大小:<br>解码方式:                                            | 32₩×32H<br>74HC138译码                     | 扫描方式:<br>数据组数:                                 | 8 扫<br>4                                     | >>> |
| 箱体信息                                               |                               | A1- 22-1                                                |                                          |                                                |                                              |     |
| 规则 宽度(点数) 高度(点数) 灯板级联方                             | : 128 (<br>: 128 (<br>向: 从右到左 | <ul> <li>↓ (=137</li> <li>↓ (=128</li> <li>↓</li> </ul> | 5 ®                                      | F-規则<br>寛度: 128 <=137<br>高度: 128 <=128<br>构造箱体 | 查看箱体                                         |     |
| 性能设置<br>一 对开输出<br>一 可信号作为第<br>视觉刷新频率               | 第二路时钟扩展为;<br>: 5760           | 32组数据<br>▼ HZ                                           | [<br>刷新倍率:                               | 」启用20组数据模式<br>16   ▼                           | 更多                                           | 设置  |
| 灰度级数:<br>移位时钟频率<br>相位:<br>行消隐时间:                   | 正常 4096<br>20.8<br>1<br>25    | MHZ<br>(=1. 20us)                                       | 灰度模式:<br>占空比:<br>低灰度补偿:<br>余辉控制结<br>来时刻: | 刷新率优先 ▼<br>50 ▼<br>0 ♀<br>20 ♀                 | (25 <sup>~</sup> 75)%<br>(1 <sup>~</sup> 24) |     |
| 换行时刻:<br>亮度有效率:                                    | 3<br>65. 57%                  | (0~19)<br>T                                             | 最小OE宽度:                                  | 48 ns                                          |                                              |     |
| 智能设置                                               | )                             |                                                         | 从文件载法                                    | 保存到文件                                          | 接收卡读取                                        | 接收卡 |
|                                                    |                               |                                                         |                                          | 保存系统配置                                         | 文件 圖化                                        | 美闭  |

图 6

#### Vista 深圳市威斯特光电有限公司

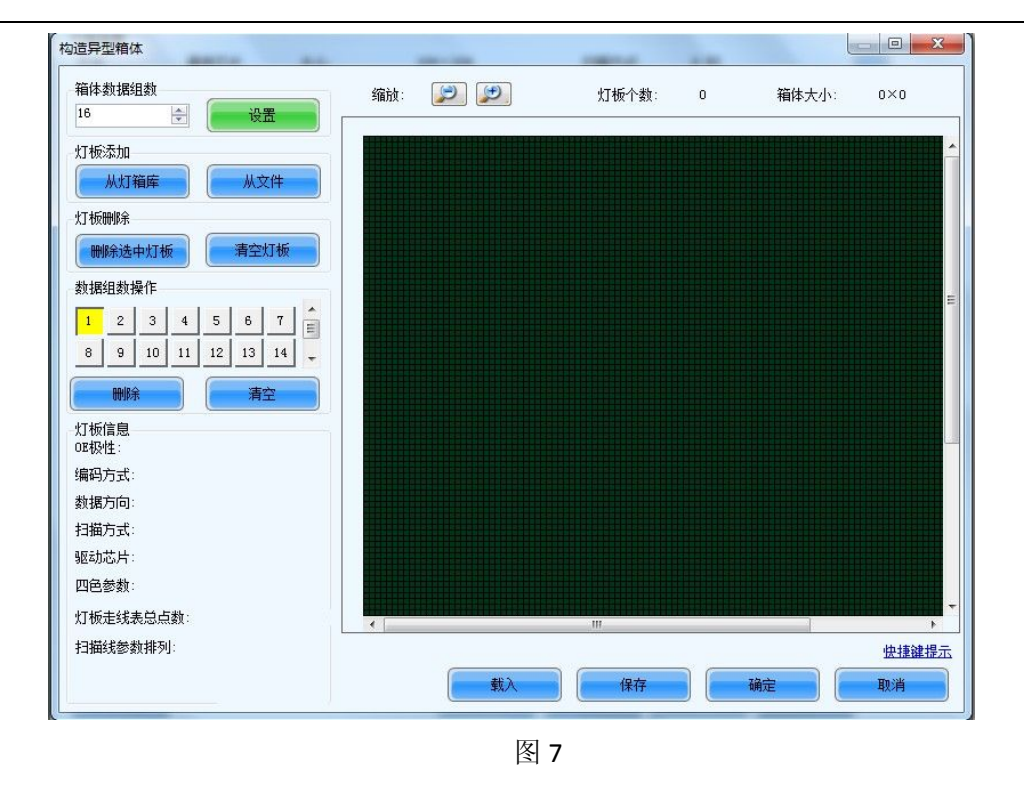

**1.2.2、**设置箱体数据组数,并从文件添加灯板(即 **1.1.3**中 保存的灯板配置文件),如图 8、图 9。

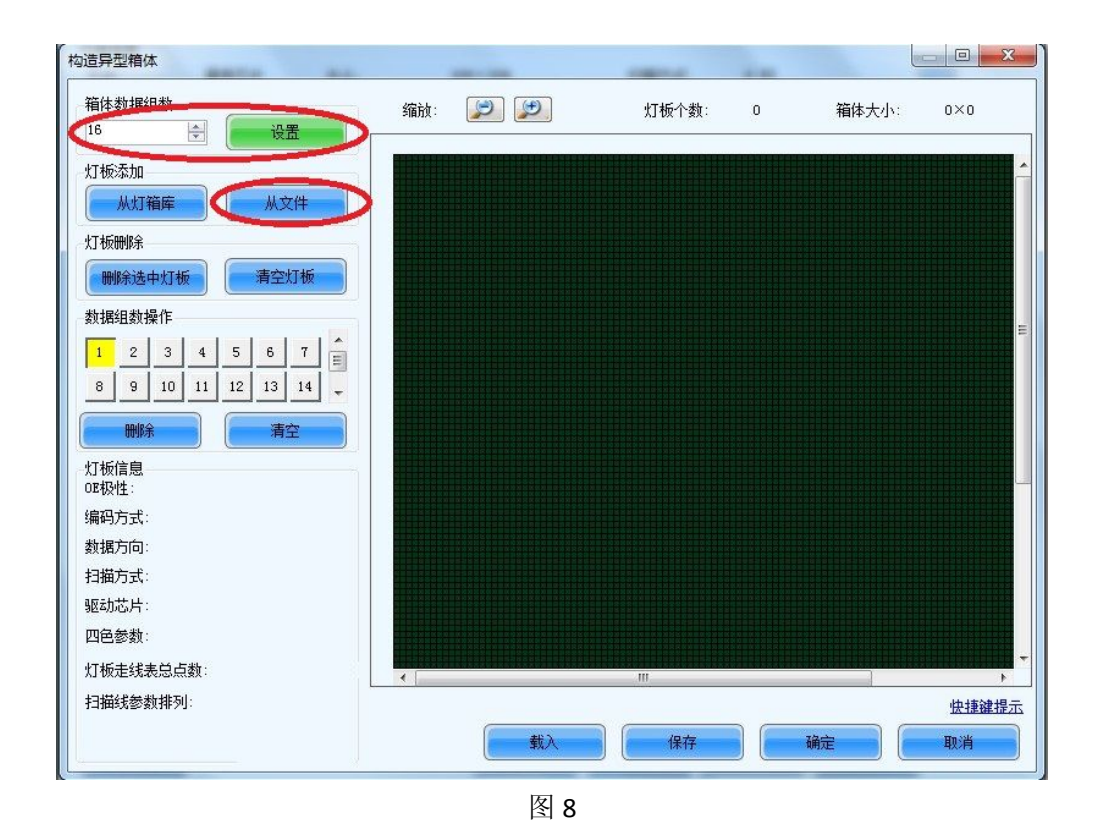

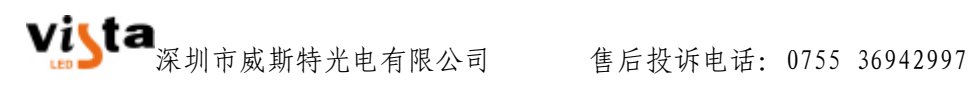

| 基本灯板信息 |           |
|--------|-----------|
| 名称:    |           |
| 大小:    | 32*32     |
| 数据方向:  | 水平        |
| 驱动芯片:  | 通用芯片      |
| 扫描方式:  | 8 扫       |
| 编码方式:  | 74HC138译码 |
| OE极性:  | 低有效       |
| 数据组数:  | 4         |
|        | 更多参数信息>>  |
| 确定     | 取消        |

图 9

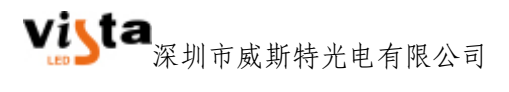

**1.2.3**、点击图 9 所示的"确定"按钮,完成灯板文件添加到 箱体。

1.2.4、选中所添加的灯板,即变为黄色,如图 10,按住键盘 Ctrl+C,复制灯板,在箱体(绿色网格)空余处,点击鼠标 左键一下,并按下 Crl+V,粘贴灯板。

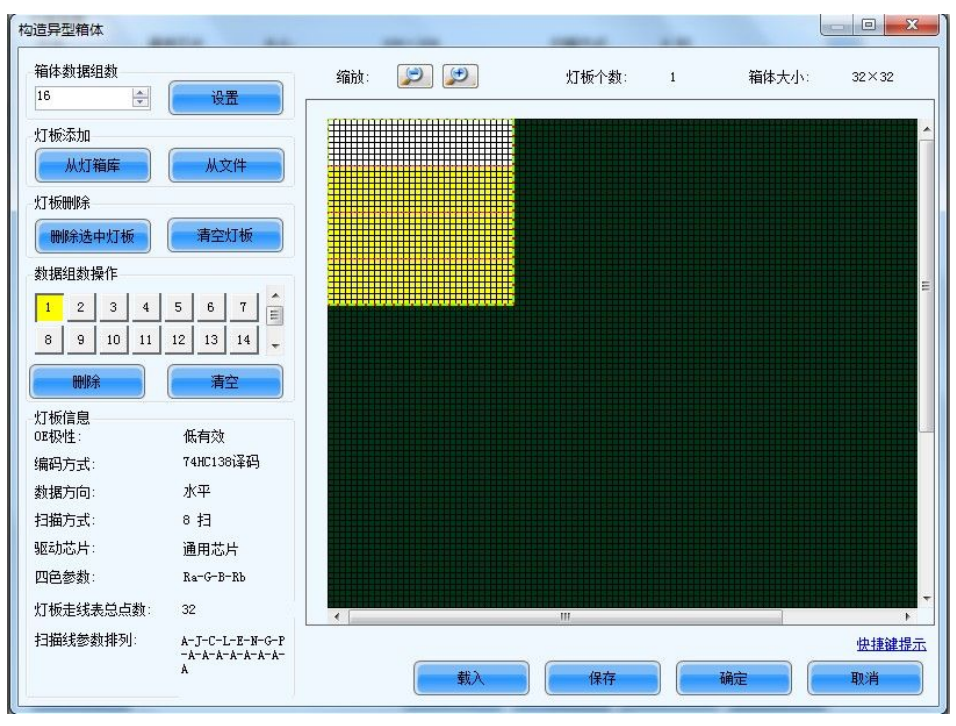

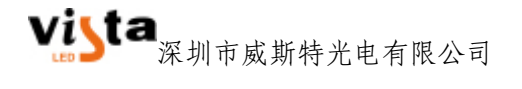

**1.2.5**、根据实际的异型箱体,添加对应的灯板,并按照实际 位置排列。然后依次选取数据组,鼠标左键点击数据组对应 的位置,即可以添加(鼠标右键点击为取消),如图 **11** 所示。

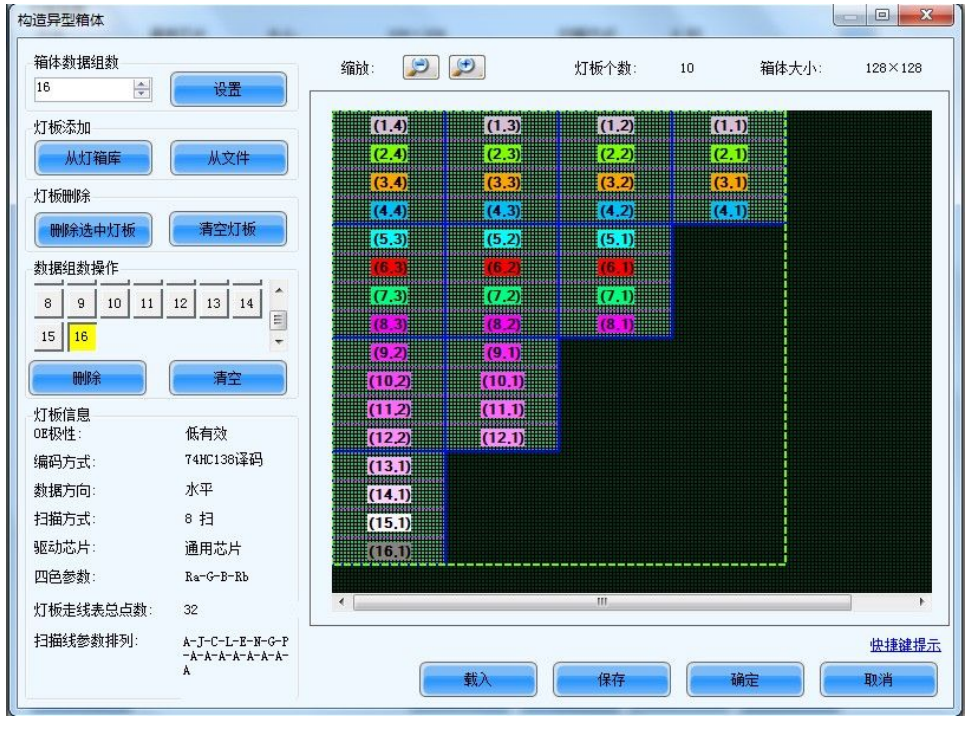

图 11

1.2.6、保存箱体配置文件,命名箱体,并选择路径。点击确定,系统自动提示保存成功。如图 12、图 13。系统自动回到图 11 界面,点击确定即完成了异型箱体的构造。

| 箱体名称:   | 1                                      |    |
|---------|----------------------------------------|----|
| 选择路径    |                                        |    |
| ◎ 保存箱体到 | 副数据库                                   |    |
| 路径:     |                                        | () |
| ◉ 保存箱体到 | 创文件                                    |    |
| 路径: 🖸   | \Users\IBM\Desktop\cabinet one.cabinet |    |
|         |                                        |    |

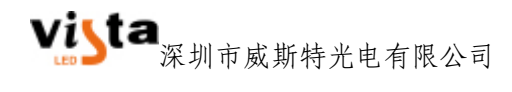

图 12

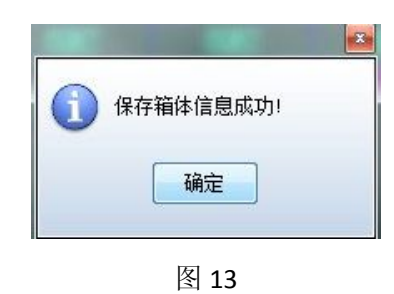

1.3 查看不规则箱体

1.3.1、在接收卡界面箱体信息栏右侧,点击"查看箱体"按钮,如图 14,即可查看到刚才所构造的异型箱体信息,如图15。

| 体信息       ● 不規则!         ⑦度(点前):       120 (1):       120 (1):       ○ 不規则!         ⑦度(点前):       120 (1):       ○ (120 (1):       ○ (120 (1):       ○ (120 (1):         ⑦度(点前):       120 (1):       ○ (120 (1):       ○ (120 (1):       ○ (120 (1):       ○ (120 (1):         節(1):       120 (1):       ○ (1):       ○ (1):       ○ (1):       ○ (1):       ○ (1):         節(1):       10 (1):       ○ (1):       ○ (1):       ○ (1):       ○ (1):       ○ (1):         節(1):       ○ (1):       ○ (1):       ○ (1):       ○ (1):       ○ (1):       ○ (1):       ○ (1):       ○ (1):         節(1):       ○ (1):       ○ (1):       ○ (1):       ○ (1):       ○ (1):       ○ (1):       ○ (1):       ○ (1):       ○ (1):       ○ (1):       ○ (1):       ○ (1):       ○ (1):       ○ (1):       ○ (1):       ○ (1):       ○ (1):       ○ (1):       ○ (1):       ○ (1):       ○ (1):       ○ (1):       ○ (1):       ○ (1):       ○ (1):       ○ (1):       ○ (1):       ○ (1):       ○ (1):       ○ (1):       ○ (1):       ○ (1):       ○ (1):       ○ (1):       ○ (1):       ○ (1):       ○ (1):       ○ (1):       ○ (1):       ○ (1):       ○ (1):       ○ (1):       ○ (1):                                                                                                    | 方向:                | 通用芯片<br>水平 | 大小:<br>解码方式:                                  | 32W×32H<br>74HC138译码    | 扫描方:<br>数据组 | 式:<br>数: | 8 扫<br>4 | <b>&gt;&gt;</b> |
|----------------------------------------------------------------------------------------------------|--------------------|------------|-----------------------------------------------|-------------------------|-------------|----------|----------|-----------------|
| <ul> <li>規则</li> <li>変度(点前): 120 (1): 120 (1):</li></ul>                                                                                                    | 育体信息               |            |                                               |                         |             |          |          |                 |
| C                                                                                                    | ◎ 規则               |            |                                               | <b>•</b> 7              | 「规则         |          |          |                 |
| <ul> <li>         語(点記):         <sup>120</sup> → (+128         <sup>4</sup>)23         <sup>126</sup> → (+128         <sup>4</sup>)23         <sup>126</sup> → (+128         <sup>4</sup>)<sup>24</sup> → <sup>4</sup></li> <li> <sup>126</sup> → (+128         <sup>4</sup>)<sup>25</sup> → <sup>4</sup></li> <li> <sup>126</sup> → <sup>4</sup></li> <li> <sup>127</sup> → <sup>4</sup></li> <li> <sup>128</sup> → <sup>4</sup></li> <li> <sup>128</sup> → <sup>4</sup></li> <li> <sup>128</sup> → <sup>4</sup></li> <li> <sup>128</sup> → <sup>4</sup></li> <li> <sup>128</sup> → <sup>4</sup></li> <li> <sup>129</sup> → <sup>4</sup></li> <li> <sup>129</sup> → <sup>4</sup>&lt;</li></ul> | 宽度(点数):            | 128 *      | <=137                                         | 3                       | 遼: 128      | <=137    |          |                 |
| 打板級联方向: 从右到左 ●                                                                                                    | 高度(点数):            | 128        | <=128                                         | 5                       | 調度: 128     | <=128    |          |                 |
|                                                                                                    | 灯板级联方向             | 从右到左       | *                                             |                         | 构造箱体        |          | 查看箱体     |                 |
| 能设置          正学 4096         ・                                                                                                    |                    |            |                                               |                         |             | -        |          |                 |
| 対开輸出     重要设置       1 信号作为第二路时特扩展为52组数据     自用20组数据模式       1 信号作为第二路时特扩展为52组数据     自用20组数据模式       1 信号作为第二路时特扩展为52组数据     自用20组数据模式       1 信号作为第二路时特扩展为52组数据     16       東度数素:     10       東度数素:     正常 4096 ▼       反度数素:     正常 4096 ▼       原度数素:     10       日位:     1       1     ●       自位:     1       1     ●       1     ●       1     ●       1     ●       1     ●       1     ●       1     ●       1     ●       1     ●       1     ●       1     ●       1     ●       1     ●       1     ●       1     ●       1     ●       1     ●       1     ●       1     ●       1     ●       1     ●       1     ●       1     ●       1     ●       1     ●       1     ●       1     ●       1     ●       1     ●       1     ●                                                                                                    | 能设置                |            |                                               |                         |             |          | 6        |                 |
| □ 信号作力第二部时钟扩展为52组数据                                                                                                    | 📃 对开输出             |            |                                               |                         |             |          |          | 多设置             |
| 現党制新奏 : 5760 ・ HZ                                                                                                    | 📃 D信号作为第二          | 路时钟扩展为323  | 且数据                                           | [                       | 启用20组数据模    | 気        |          |                 |
| 東度致熱: 正常 4066 ▼ 灰度 模式: 刷新率优先 ▼<br>多位时转频率: 20.8 ▼ mrZ 占空比: 50 ▼ (25~75)%<br>目位: 1 ▼  低灰度补偿: 0 ● ●<br>万浦随时间: 25 ⊕ (=1.20us) 余辉[59]版 20 ⊕ (1~24)<br>操行时刻: 3 ● 00~19)<br>目前: 65.57% 最小02宽度: 48 ns                                                                                                    | 视觉剧新频率:            | 5760       | ✓ HZ                                          | 刷新倍率:                   | 16          | •        |          |                 |
| 多位时转频率: 20.8 ・ mrZ 占空比: 50 ・ (25°75)%       目位: 1 ・ 低灰度补偿: 0 ・        月位: 25 · · · (r1. 20us)       余田均約: 3 · · (0°19)       息肉有效率: 65.57%       最小の変素: 65.57%                                                                                                    | 灰度级数:              | 正常 4096    | •                                             | 灰度模式:                   | 刷新率优先       | •        |          |                 |
| II位: 1 		 低灰度补偿: 0 		 ①<br>行消隐时间: 25 		 ② (□1.20us) 余辉含脏 20 		 ③ (□*24)<br>操行时刻: 3 		 ③ (□*19)<br>昆痰有效案: 65.57%                                                                                                    | 移位时钟频车:            | 20.8       | - MHZ                                         | 占空比:                    | 50          | Ţ        | (25~75)% |                 |
| HILL: WACKTY HE. [] (1°24)<br>(方前龍时间: 25 章 (=1.20us) 余閒含財結 20 章 (1°24)<br>操行时刻: 3 章 (0°19)<br>喜應有效案: 65.57% 最小位宽宽度: 48 ns                                                                                                    | 相位。                | 1          | •                                             | 任世際計得                   | 0           |          |          |                 |
| 1.7 maa 194. 20 〒 (1~24)<br>換行时刻: 3 ● 00~19)<br>高度有效室: 65.57% 最小位表度: 48 ns                                                                                                    | 行調問时间。             | 25         | (=1 20mm)                                     | 全辉控制结                   |             |          |          |                 |
| 操行时刻:                                                                                                    | 1.1 VHIDS/H STHEFT |            | (-1. 20 ds)                                   | 東时刻                     | 20          | -        | (1~24)   |                 |
| 息度有效室: 65.57% 最小00宽度: 48 ns                                                                                                    |                    | 3          | (0~19)                                        |                         |             |          |          |                 |
| 司は「田安都」 00.018 (10.00) (10.00) (10.00)                                                                                                    | 执行时刻:              |            |                                               |                         |             |          |          |                 |
| and the state of the state of t                                                                                                    | 换行时刻:<br>京度右动家:    | 65 57%     |                                               | 最小加密度。                  | 48 nc       |          |          |                 |
|                                                                                                    | 換行时刻:<br>亮度有效率:    | 65.57%     |                                               | 最小OE宽度:                 | 48 ns       |          |          |                 |
| The a contract of the second second sec                                                                                                    | 相位:<br>行消隐时间:      | 25         | <ul> <li>(=1.20us)</li> <li>(0~19)</li> </ul> | 低灰度补偿:<br>余辉控制结<br>束时刻: | 20          | ÷        | (1~24)   |                 |

图 14

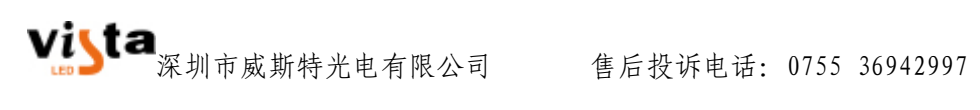

| (1.4)  | (1.3)<br>(2.3) | (1.2) | (1.1)              |  |
|--------|----------------|-------|--------------------|--|
| (3.4)  | ( <u>3.3)</u>  | (3.2) | <mark>(3.1)</mark> |  |
| (4.4)  | (4.3)          | (4.2) | (4.1)              |  |
| (5.3)  | (5.2)          | (5.1) |                    |  |
|        | (62)           |       |                    |  |
| (7.3)  | (7.2)          | (7.1) |                    |  |
| (9,2)  | (9,1)          |       |                    |  |
| (10,2) | (10,1)         |       |                    |  |
| (11,2) | (11.1)         |       |                    |  |
| (12.2) | (12.1)         |       |                    |  |

至此,构造异型箱体的操作步骤全部完成。